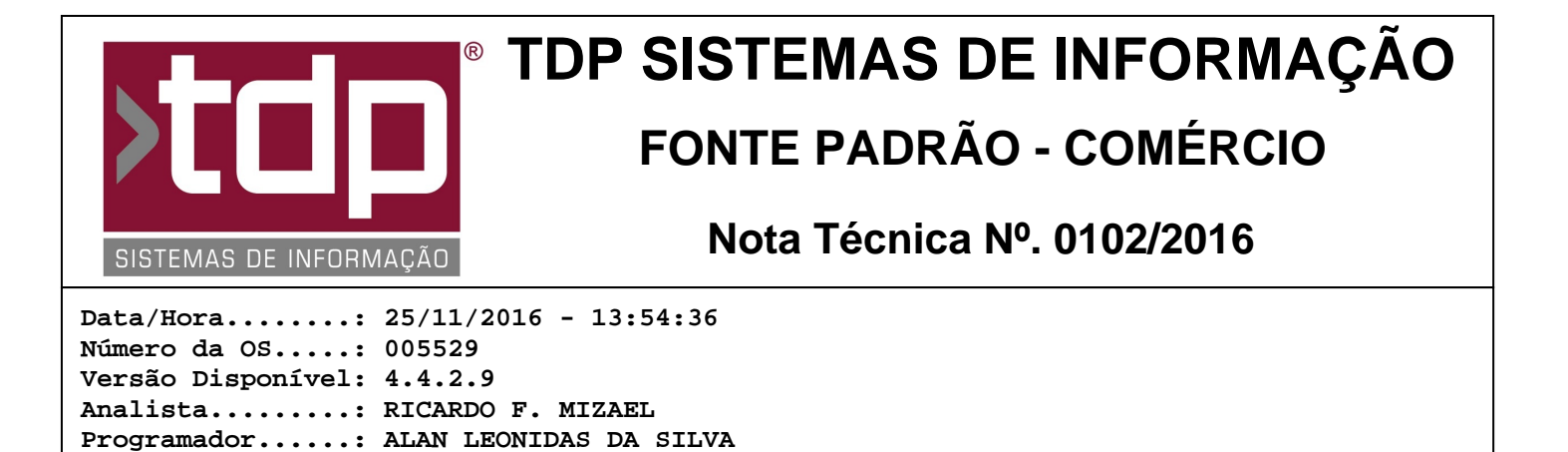

## NFe de importação

Homologador....: MARCELO FERNANDO SCARPIM Documentação....: MARCELO FERNANDO SCARPIM

## Resumo da Nota

Nessa O.S foi desenvolvido a possibilidade de efetuar uma NFe de importação, e uma tela onde o usuário irá digitar as informações pertinentes a NFe de entrada de importação.

## Descrição

I-) A NFe de importação deverá ser digitada através do módulo INTEGRADO - Operações - Notas Fiscais - Manutenção de Notas Fiscais, selecionar a opção NF - Outros para Fornecedor ou NF- Outros.

- Caso selecionar a opção NF - Outros para Fornecedor, a empresa estrangeira deverá estar cadastrada em Cadastros - Fornecedores.

- Caso selecionar a opção NF - Outros, a empresa estrangeira deverá estar cadastrada em Cadastros - Clientes.

II-) Em ambos os cadastros (Fornecedor ou Cliente) o ESTADO (UF) da empresa deverá ser "EX" e a cidade deverá estar cadastrada corretamente, conforme explicação abaixo.

III-) Em cadastros - Cidades - Cidades, o usuário deverá cadastrar a Cidade com o estado "EX" e código IBGE sendo 9999999 e o país referente a cidade.

IV-) Na tela de Geração de NFe, caso selecione a NF - Outros para Fornecedor, ao gerar a NF o sistema já irá marcar o campo "NF Entrada" no módulo, caso o usuário selecionar a opção "NF - Outros" o mesmo deverá marcar manual este campo na aba "Notas Fiscais Geradas" e marcar o campo "NF Entrada" antes de inserir os itens.

V-) Na aba "Ítens da Nota Fiscal" o usuário deverá lançar os produtos, informando corretamente as informações fiscais referente aos dados de importação. Ao clicar em gravar o sistema irá habilitar a tela [1230] FACILITE - Impostos de Importação de NFe, onde o usuário deverá lançar corretamente os dados de impostos.

- Essas informações deverão ser fornecidas pela Receita Federal, o qual geralmente já vem com os produtos em um documento chamado "Extrato de declaração de importação";

- Os valores referentes aos impostos, base de cálculo, ICMS, PIS, COFINS, deverão ser digitados manualmente pelo usuário nessa tela, para cada item a ser gravado;

- Após digitar os valores clicar em gravar, o sistema irá fechar a tela e na tabela o produto ficará em azul, indicando que o mesmo já foi preenchido os dados de Importação;

- Caso o usuário precise alterar algum item, o mesmo pode clicar com o botão direito em cima do produto e ir na opção "Informar dados de importação.".

VI-) Após digitada corretamente as informações da NFe de importação, basta seguir o processo normal de geração, validação e envio de NFe.

## Parâmetros Envolvidos

RELATÓRIO EMITIDO EM: 18/01/2017 - 08:57:14

Não há parâmetros envolvidos.